## 山都町 移住定住サイト マイページ操作説明書

平成26年3月10日

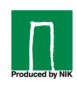

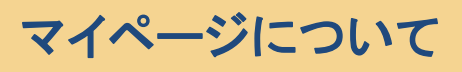

| 操作ステップ                                                                                               |      |
|----------------------------------------------------------------------------------------------------|------|
| 入会申請         マイホームページ         マイホームページ         マイホームページ         マイホームページ         マイホームページ         公開 | 補足説明 |

マイページ登録

|                                       | キだっシーシッツがあり                                                  | 부산 下記 네가 가 까지                            | を追加してくだすい。                        |                                                    |
|---------------------------------------|--------------------------------------------------------------|------------------------------------------|-----------------------------------|----------------------------------------------------|
|                                       |                                                              | <u>ページにコンテンツを追加する</u>                    |                                   |                                                    |
|                                       |                                                              |                                          |                                   |                                                    |
|                                       | _                                                            |                                          |                                   |                                                    |
| コンテンツー皆                               | ・選択画面です                                                      |                                          |                                   |                                                    |
|                                       |                                                              | 0                                        | ようこそ、nikさん   <u>サービ</u>           |                                                    |
| 11都幕らし人                               | 交流サイト                                                        |                                          |                                   | ホームページ         会員情報変更                              |
| 7 AHIOA 7 822                         | ส"®ิดส-<br>1                                                 |                                          |                                   |                                                    |
|                                       |                                                              |                                          |                                   |                                                    |
| <u>×1ハーンに戻る</u><br>カテゴリーから検索          |                                                              | 全110件中、                                  | 1件~20件を表示                         |                                                    |
| 全て<br><u>農業</u><br><sup>漁業</sup>      |                                                              | 1 <u>2</u>                               | <u>3</u> <u>4</u> <u>6</u>        | 1/6 ペーシ<br><u>次ペーシ</u>                             |
| ///////////////////////////////////// | <u>お知らせアブリ利用番号</u><br><u>100用</u>                            | - <mark>お知らせ</mark><br>ジタイトル ジタイトル ジタイトル | <b>カレンダー#102</b><br>「マイホームページタイトル | <mark>フォト</mark><br>⊡マイホームページタイトル<br>HaNiati 1,0,0 |
| <u>学校教育</u><br><u>福祉</u>              | <ul> <li>ロマイホームページダイドル</li> <li>HpNpが100</li> <li></li></ul> | 追加する                                     | HPNPがT00<br>追加する                  | → 追加しました                                           |
| <u>まちづくり</u><br>趣味と芸術                 |                                                              |                                          |                                   |                                                    |
| 並べ替え                                  |                                                              |                                          |                                   |                                                    |
| <b>新着順</b><br>人気順                     | <u>掲示板</u><br>□マイホームページタイトル                                  | <u>日記</u><br>┌─マイホームページタイトル              | <u>地図106</u><br>(ロマイホームページタイトル    | <u>掲示板アプリ利用NO1</u><br>000                          |
|                                       | HpNpが100<br>追加する                                             | HpNpが 1 0 0<br><mark>✓ 追加しました</mark>     | HpNpが100<br>追加する                  | □マイホームページタイトル<br>HpNpが100                          |
|                                       |                                                              |                                          |                                   | 追加する                                               |
|                                       |                                                              |                                          |                                   |                                                    |
|                                       | <mark>お知らせ</mark><br>信味ーむペーじたいとる                             | <u>カレンダー</u><br>⊡ほーむべーじたいとる              | <mark>フォト</mark><br>(⊒ほーむべーじたいとる  | <mark>掲 示板</mark><br>個味ーむペーじたいとる                   |
|                                       | 追加する                                                         | <mark>√ 追加しました</mark>                    | 追加する                              | ✓ 追加しました                                           |
|                                       |                                                              |                                          |                                   |                                                    |
|                                       | テスト日記コンテンツ名                                                  | <u>地図</u>                                | <u>お知らせ</u>                       | <u>カレンダー</u>                                       |
|                                       | 追加する                                                         | Lite=0へ=したいとる<br><mark>✓ 追加しました</mark>   | Likoba hp(タイトル)<br>追加する           | Likoba hp(タイトル)<br>追加する                            |
|                                       |                                                              |                                          |                                   |                                                    |
|                                       | 7*1                                                          | 揭示板                                      | 日記                                | フォトギャラリー                                           |
|                                       |                                                              | 「「koba hp(タイトル)                          | <u>」</u><br>に<br>koba hp(タイトル)    | <u></u> kAzUクラブ                                    |

●コンテンツ選択

『交流サイト』に登録されたホームページの コンテンツが表示されます。 [追加する]をクリックすると、コンテンツとして登録されます。

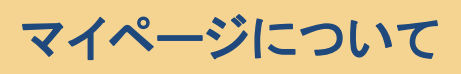

| 操作人ナツノ |                  |                    |                   |                |      |
|--------|------------------|--------------------|-------------------|----------------|------|
| 入会申請   | マイホームページ<br>初期設定 | マイホームページ<br>デザイン構成 | マイホームページ<br>各記事登録 | マイホームページ<br>公開 | 補足説明 |
|        |                  |                    |                   |                |      |

作成されたマイページです。

| 山都 暮らし人交流サイト<br>-ハ1100キ きまとであるす-<br>マイページ [編] [1)通加]                                                                                                    | <i>ί</i> τε<br>                       | こそ、nikさん <u> サービスメニュ   トップ   ログアウト</u><br>マイページ<br>全人ページ<br>全員情報変更                                                                          |
|----------------------------------------------------------------------------------------------------|---------------------------------------|----------------------------------------------------------------------------------------------------|
| <u>全て閉じる</u> ]                                                                                                    |                                       | <u>マイページにコンテンツを追加</u>                                                                                                    |
| お知らせアプリ利用番号100月                                                                                                    |                                       |                                                                                                    |
| <ul> <li>         ・ 分類登録テストのお知らせ 3 <br/>         ・ 分類登録テストのお知らせ 2         ・         ・         ク類登録テストのお知らせ 2         ・         ・         かはの単数でのでは、         ・         ・         ・</li></ul> |                                       | 最近の記事<br>* <u>2008/2/7 きょうのにっき</u><br>最近のコメント<br>* NGワードですと [3/14 てすた]<br>* no title [2/15 なまえですよ]<br>* <u>か</u> んりにんによるこめんとです [2/11 管理人さん] |
| 2008年3月                                                                                                    | A A A A A A A A A A A A A A A A A A A | 揭示板 同2                                                                                                    |
| 日月火水木金土                                                                                                    |                                       | ほーむべーじたいとる                                                                                                    |
| 24 25 26 27 28 29 1                                                                                                    |                                       | ▶ <u>Re:テストはやしだ</u> [3/3 <ぁ]                                                                                                    |
| 2 3 4 5 6 7 8                                                                                                    |                                       | <u>Reitest</u> [2/21 test]                                                                                                    |
| 9 10 11 12 <u>13</u> 14 15<br>16 17 19 10 20 21 22                                                                                                    |                                       | * <u>test</u> [2/20 test]<br>• おうとう [2/5 はやしだ]                                                                                              |
| 23 24 25 26 27 28 20                                                                                                    |                                       | ▶ <u>テストはやしだ</u> [2/5 ナマエ]                                                                                                    |
| <b>30</b> 31 1 2 3 4 5                                                                                                    |                                       |                                                                                                    |
|                                                                                                    |                                       |                                                                                                    |

● コンテンツをマイページからはずしたい場合は、 対象のウインドウの右端の"×"をクリックして下さい。

| 山都<br>春らし人交流サイト<br>- ATHIDA * #215 1895-                            | ようこそ、nikさん   <u>サービスメニュー   トップ   ログアウト</u><br>マイベージ<br>全イベージ<br>全自体相変更                                                                                |
|---------------------------------------------------------------------|----------------------------------------------------------------------------------------------------|
|                                                                     |                                                                                                    |
|                                                                     |                                                                                                    |
| <u>の知らてアフリ利用番号100用</u> ■凶<br>マイホームページタイトルHpNpが100                   | <u>地示数</u> 日凶<br>ほーむべーじたいとる                                                                                                    |
| <ul> <li>              ☆類登録テストのお知らせ3 &lt; br&gt;<br/>&lt;</li></ul> | <ul> <li>► <u>Reテストはやしだ</u> [3/3 &lt;あ]</li> <li>► <u>Retest</u> [2/21 test]</li> <li>★ test [2/20 test]</li> <li>★ <u>おうとう</u> [2/5 はやしだ]</li> </ul> |
| カレンダー ロメ                                                            | ▶ <u>テストはやしだ</u> [2/5 ナマエ]                                                                                                    |
| ほーむべーじたいとる                                                          |                                                                                                    |
| 2008年3月                                                             | マイホームページタイトルHpN が 1 0 0                                                                                                    |
|                                                                     |                                                                                                    |
| カレンダー#102                                                           |                                                                                                    |
| マイホームページタイトルHpNpが100                                                |                                                                                                    |
| 2008年3月                                                             |                                                                                                    |
| □ 月火水木金土 » 20                                                       | 2012年<br>108/2/7 11きょうのに为ます                                                                                                    |
| 24 25 26 27 28 29 1 最                                               | 近のコメント                                                                                                    |
| 2 3 4 5 <u>6</u> <u>7</u> 8 ▶ №                                     | <u>3ワードてすと [</u> 3/14 てすた]                                                                                                    |
| 9 10 11 12 13 14 15                                                 | <u>i title</u> [2/15 なまえですよ]                                                                                                    |
| 16 17 18 19 20 21 22                                                | <u>んりにんによるこのんとです</u> [2/11 管理人さん]                                                                                                    |
| 23 24 25 26 27 28 29                                                |                                                                                                    |
| <b>30 31</b> 1 2 3 4 5                                              |                                                                                                    |

● コンテンツの並びは、ウインドウのコンテンツ名称部分をクリックしたまま移動できます。